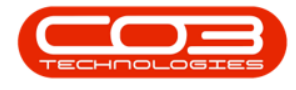

# **CRM ACTIVITIES**

# **RECENT ACTIVITIES**

This is a list of Activities over the last 7 days.

Ribbon Access: Webpage > http://[servername]:[port-

no]/BPOCRM/User.aspx

### **SELECT THE RECENT TAB**

- 1. In the *Dashboard* (Home page) screen,
- Ensure that the *Recent* tab is selected to be able to view activities over the last 7 days.
- 3. If a recent Activity is completed, the activity heading and icon is feint (grey). You will not be able to access the Action buttons.

# **DISPLAY THE ACTION BUTTONS**

- If an activity is yet to be completed, then the header and icon will be bold (blue) and if you hover over the activity, the Action buttons will appear:
  - View / Edit this Activity
  - Reschedule this Activity
  - View Case info and history
  - Close this case
  - Next Action (close current activity and create new activity)
  - View customer

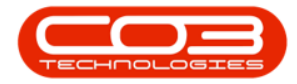

#### **Recent Activities**

| CCM Example Company                                 |                               |                                         |                           |                                                                                                    |                                                                                                    |                                                                                                    | oigail Milne 🄅 🕯  |
|-----------------------------------------------------|-------------------------------|-----------------------------------------|---------------------------|----------------------------------------------------------------------------------------------------|----------------------------------------------------------------------------------------------------|----------------------------------------------------------------------------------------------------|-------------------|
| 🖾 Das                                               | hboard                        | <b>←</b> 1                              |                           |                                                                                                    | Ð                                                                                                    | Search                                                                                                    | Q                 |
| Activities for Last 30 Days                         |                               |                                         |                           | 1 Month Performance 4 Month Pipelin                                                                            |                                                                                                    |                                                                                                    | eline             |
| Description<br>Phone call<br>Email                  | Target Ex<br>Cu<br>400<br>120 | isting New<br>stmrs Custm<br>0 5<br>0 1 | 5<br>12 000.0<br>9 000.0  | 10<br>10                                                                                                    |                                                                                                    | 6 000.00<br>5 000.00<br>4 000.00<br>3 000.00                                                                                                    |                   |
| Meeting<br>On Site<br>inspection<br>Site inspection | 40<br>50<br>2                 | 0 1<br>0 1<br>0 0                       | 6 000.0<br>3 000.0<br>0.0 | 10<br>10<br>00<br>Cases Invoices                                                                               | Orders Quotes                                                                                                    | 2 000.00<br>1 000.00<br>0.00<br>Jul 2019 Aug 2019 S                                                                                                   | iep 2019 Oct 2019 |
| create cold call                                    | 30 Sep 2016                   | 0<br>ns warning<br>9                    | 1 Toda                    | y Recent Calendar<br>Phone call - King<br>When:<br>Who:<br>Tel:<br>Email:                                      | Schedule Date<br>Copiers: Client wants<br>19 Jul 2019, 15:00-16:0<br>Jason King, King Copiers<br>0210134508                                                                                    | s to view product brochure:<br>10<br>3.<br>Cell:<br>Bus: 0210134508                                                                                   | Status<br>3       |
| customers<br>5<br>Q<br>quotes                       | cases                         | 47<br>3rd part                          | 4                         | Phone call - Scray<br>When:<br>Who:<br>Tel:<br>Email:<br>Phone call - Liber<br>When:<br>Who:<br>Tel:<br>Email: | booking Supplies Un<br>19 Jul 2019, 15:00-16:00<br>Sophle King, Scrapbookin<br>sking@noemail.com<br>ty Jones: Potential Ne<br>19 Jul 2019, 10:00-10:0<br>Jemma Jones, Liberty Jo<br>0120230340 | limited: Discuss new produ-<br>g Supplies Unlimited<br>Cell:<br>Bus: 031 123 4567<br>ew Deal - 2 machines renta<br>fromes<br>Cell:<br>Bus: 0120230340 | al                |
|                                                     |                               |                                         | ©201                      | 9 CO3 Technologies (Pty) Lt                                                                                    | d ( 3.5.6.0 / 3.5.6.0)                                                                                                    | (                                                                                                    |                   |

# **ACTIVITY QUICK VIEW SUMMARY**

- 1. Single click on any activity.
- 2. To access a *quick view summary* of the activity information.

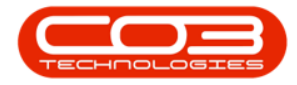

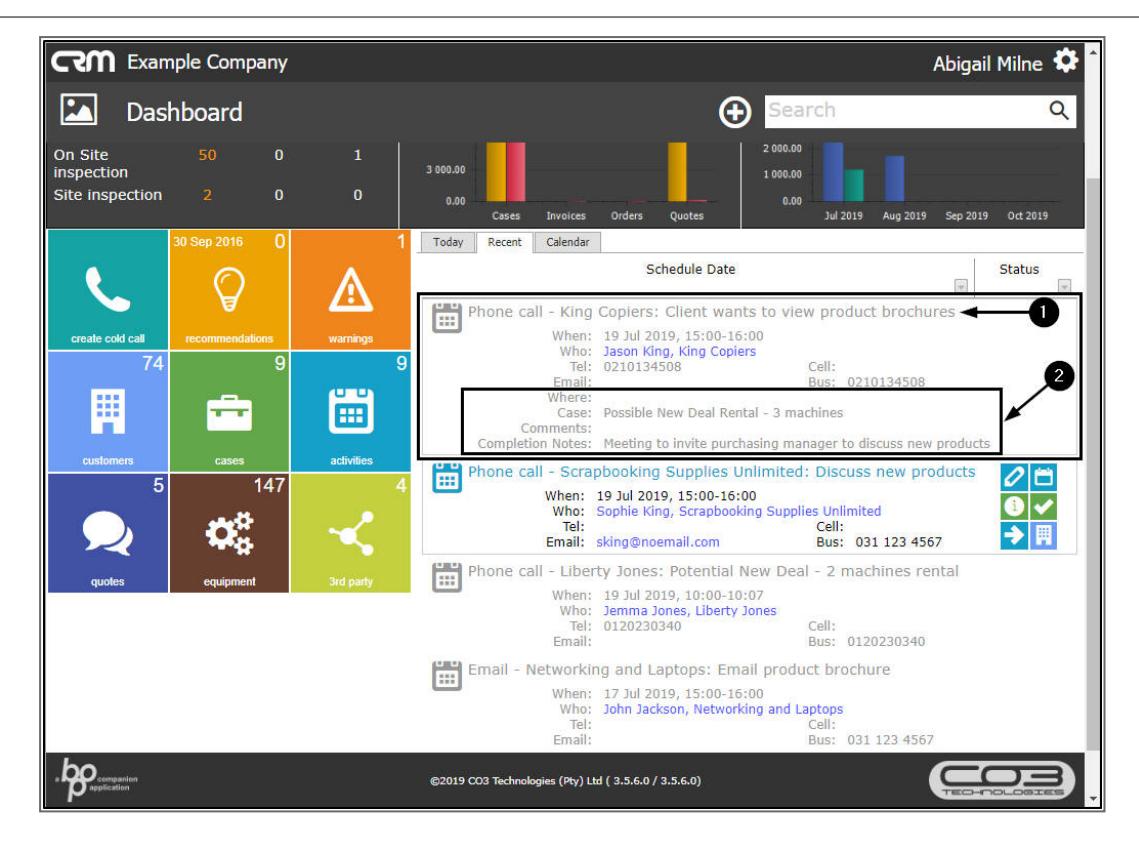

# **NAVIGATE TO CUSTOMER DASHBOARD**

• Click on the blue link in the *Who* field of any of the recent activities.

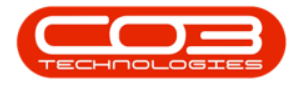

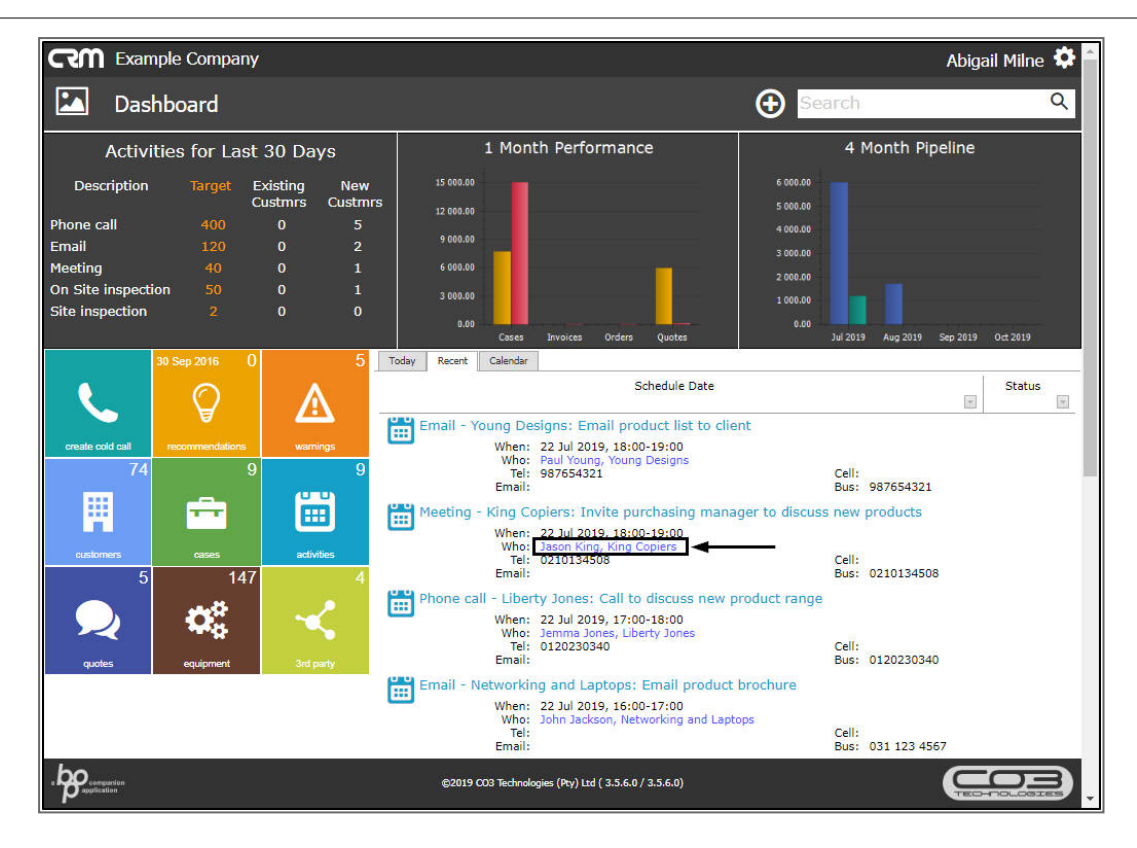

- 1. The selected *Customer Dashboard* screen will be displayed.
- 2. Here you can view the *Customer/Company details* and *12 Months Sales History*.
- 3. A panel of *Links* tiles can direct you to further information regarding this customer.

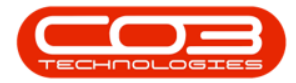

#### **Recent Activities**

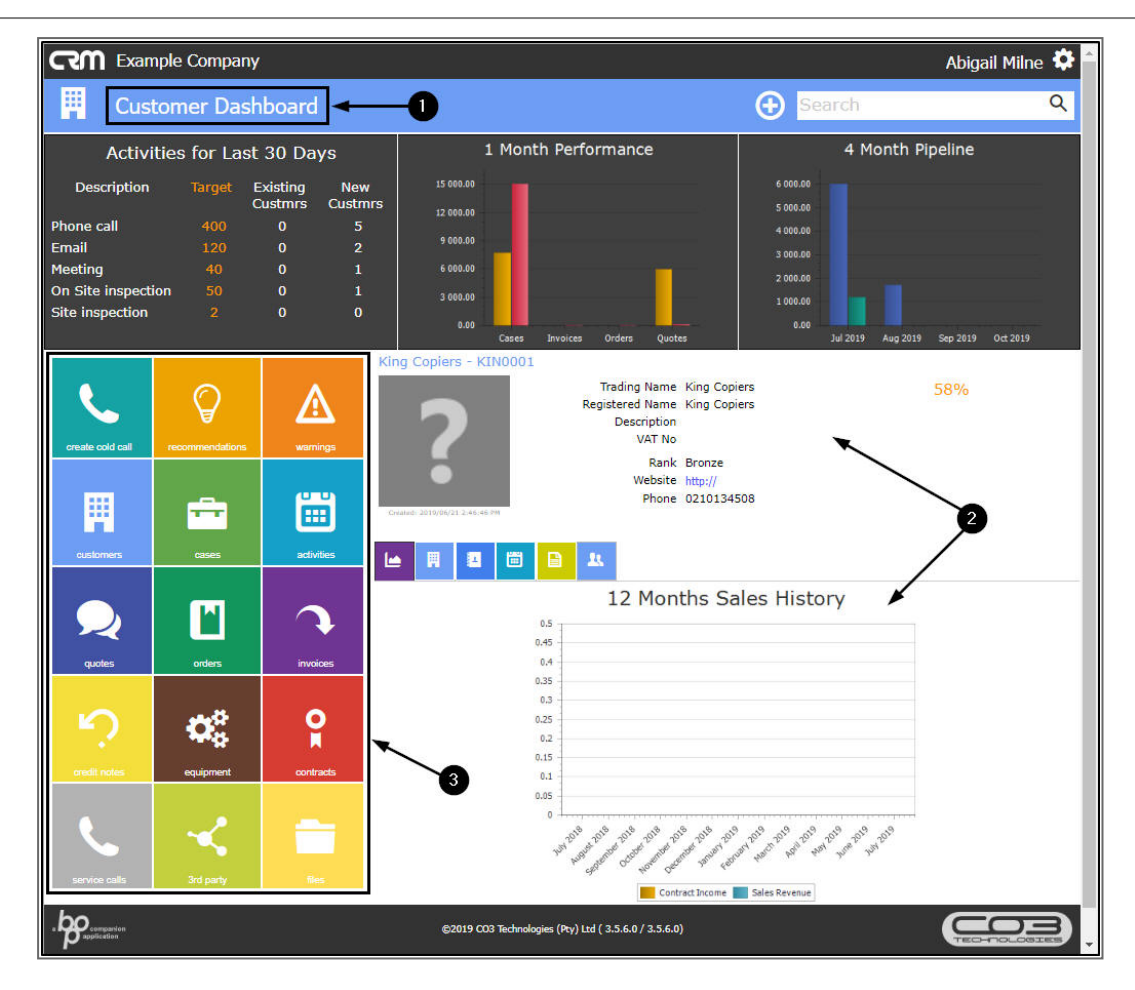

CRM.001.002

Help v2.5.1.4 - Pg 5 - Printed: 27/06/2024